## 哈尔滨商业大学学科竞赛管理系统

操作说明

教学实验设备管理中心

二〇二一年三月

1. 进入网址(http://222.27.186.51/Competition/login.jsp, 界面如下)。

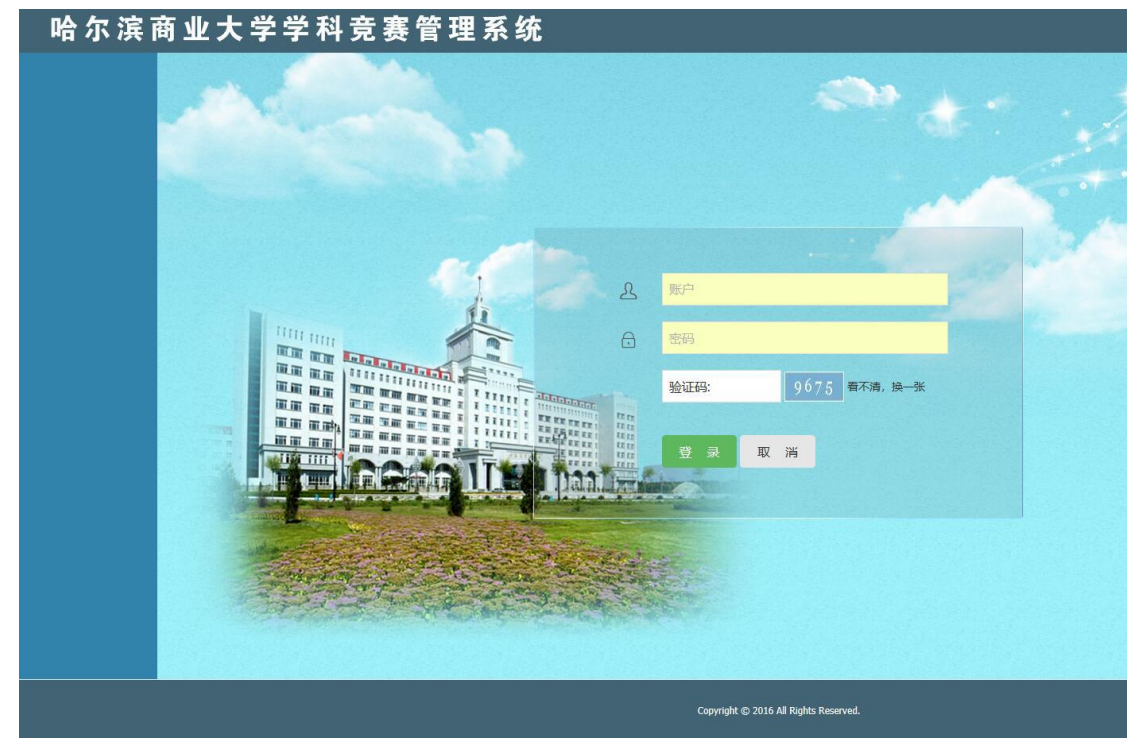

2. 登录。各学院账户及密码详见下表。

| 学院         | 账户     | 密码     |
|------------|--------|--------|
| 经济学院       | jjxy   | 111111 |
| 财政与公共管理学院  | czxy   | 111111 |
| 金融学院       | jrxy   | 111111 |
| 管理学院       | glxy   | 111111 |
| 会计学院       | kjxy   | 111111 |
| 食品工程学院     | spxy   | 111111 |
| 轻工学院       | qgxy   | 111111 |
| 计算机与信息工程学院 | jsjxy  | 111111 |
| 能源与建筑工程学院  | njxy   | 111111 |
| 旅游烹饪学院     | lyxy   | 111111 |
| 药学院        | уху    | 111111 |
| 法学院        | fxy    | 111111 |
| 外语学院       | wyxy   | 111111 |
| 设计艺术学院     | sjysxy | 111111 |
| 基础科学学院     | јсху   | 111111 |
| 体育学院       | tyxy   | 111111 |
| 职业技术教育学院   | zjxy   | 111111 |
| 商务学院       | swxy   | 111111 |

## 各学院账户及密码

注:请及时修改密码。

| 学科克客管理系统        |              |              |                                                                                      |   |  |  |  |  |  |  |  |
|-----------------|--------------|--------------|--------------------------------------------------------------------------------------|---|--|--|--|--|--|--|--|
| + 寛襄中报 へ        |              |              | 全国大学生课外学科专业竞赛参赛申报                                                                    | í |  |  |  |  |  |  |  |
| 填写甲报表<br>寬賽申报列表 | 学院 (盖章):     | 填表人:         | 联系电话:                                                                                |   |  |  |  |  |  |  |  |
| 添加指导教师          | 完要           | (名称          | ·访知入                                                                                 |   |  |  |  |  |  |  |  |
| ◎ 倉倉管理 ~        | 注: "根据《哈尔滨商业 | 大学本科生学科竞赛管理机 | 7法(给商大(2019)107号)》第十四条规定,"挑战杯"大学生课外学术科技作品竞赛和创业计划大赛及大学生数学建模竞赛等有学校专门文件规定及经费支持的竞赛项目不在本办 |   |  |  |  |  |  |  |  |
| 三 党赛奖励          |              |              | 法追用记题内。"                                                                             |   |  |  |  |  |  |  |  |
|                 | 主机           | 单位           | 2前入                                                                                  |   |  |  |  |  |  |  |  |
|                 | 承担           | 单位           | 第四人                                                                                  |   |  |  |  |  |  |  |  |
|                 | <b>夜</b> 1   | 简介           | · 1980入                                                                              |   |  |  |  |  |  |  |  |
|                 | 克里           | 级别           | 国家级 (A类) 🖌                                                                           |   |  |  |  |  |  |  |  |
|                 | *            | 注: A类:指教育部、  | 黑龙江省教育厅等政府影能部门发文的竞赛,分国家级和省级竞赛,B类指教育部教学指导委员会、行业学会主办的全国性竞赛,分国家级和省级竞赛。                  |   |  |  |  |  |  |  |  |
|                 |              | 差旅费          | 通知入                                                                                  |   |  |  |  |  |  |  |  |
|                 |              | 参赛最          | ·波称入                                                                                 |   |  |  |  |  |  |  |  |
|                 | ALBRING (7C) | 其他           | 遊覧入                                                                                  |   |  |  |  |  |  |  |  |
|                 |              | 0.55         |                                                                                      |   |  |  |  |  |  |  |  |

3. 申报。点击"竞赛申报"→"填写申报表",按要求完善相关信息后,点击"保存"。

**4. 提交。**点击"竞赛申报"→"竞赛申报列表",选择"未提交",显示该学院已填报的竞赛 未提交列表,点击"操作",弹出界面,可选择"暂存"/"提交",如信息填报完整无误且学 院同意申报,则点击"提交";否则点击"暂存",不予提交,等待修改或不申报。

| 学科竞赛管理系统                  | / |                                   |      |      |      |      |          |     |    |    |      |     |                         | → 第回前页 |
|---------------------------|---|-----------------------------------|------|------|------|------|----------|-----|----|----|------|-----|-------------------------|--------|
| + 寛赛申报                    |   | ♠ 首页 > 寬要市报 > 全国大学生课外学科专业宽赛参赛市报列表 |      |      |      |      |          |     |    |    |      |     |                         | 0      |
| 填写申报表<br>寛賽中报列表<br>添加指导数所 |   | 京高中谷                              |      |      |      |      |          |     |    |    |      |     | 共有数据: 1条                |        |
| ③ 弇音管理                    |   |                                   |      |      |      |      | 授费预算 (元) |     |    |    |      |     |                         |        |
| 京務奖励                      |   |                                   | 竟寡名称 | 主办单位 | 所展学院 | 竟賽級別 | 整旅费      | 会直费 | 其他 | 总额 | 描导教师 | 人委員 | 创建时间                    | 操作     |
|                           |   |                                   |      |      |      |      |          |     |    |    |      |     | 2021-03-11 1<br>1:12:25 |        |
|                           |   |                                   |      |      |      |      |          |     |    |    |      |     | 前页 上页 1                 | 下页 尾页  |
|                           |   |                                   |      |      |      |      |          |     |    |    |      |     |                         |        |

5. 导出。点击"竞赛申报"→"竞赛申报列表",选择"已提交",显示该学院已填报的竞赛 已提交列表,学院管理员确认无误后,点击"导出 Excel"即可,打印后,按要求签字并加盖学 院公章,完成申报。

| -3-4+3-635 E2 102.0100 |                                     |                            |      |     |          |          |    |    |            |     |         |                         | A astraturat |
|------------------------|-------------------------------------|----------------------------|------|-----|----------|----------|----|----|------------|-----|---------|-------------------------|--------------|
| + 常務申报                 | ▲ 戴贝 > 克森中报 > 全国大学主流外学科专业克莱参赛中规列数 0 |                            |      |     |          |          |    |    |            |     |         |                         |              |
| 填写申报表<br>寛赛申报列表        | 二月二十分 元前日本 一日焼文 💟 Q 18月7月           |                            |      |     |          |          |    |    |            |     |         |                         |              |
| 添加指导教师                 | ✓ #£5                               | ✓ 総理性文 【3 特殊的Ard 共和国語: 2 条 |      |     |          |          |    |    |            |     |         |                         |              |
| ③ 竞赛管理                 |                                     |                            |      |     | 重学院 党嘉级别 | 授責預算 (元) |    |    |            |     |         |                         |              |
| ◎ 竞赛奖励                 | 党商名称                                | 主办单位                       | 所派学院 | 差旗奏 |          | 参赛奏      | 其他 | 88 | 12:13:8210 | 道表人 | 6029160 | 操作                      |              |
|                        |                                     |                            |      |     |          |          |    |    |            |     |         | 2021-03-11 1<br>0:43:32 | / 8          |
|                        |                                     | Source Based and the       |      |     |          |          |    |    |            |     |         |                         |              |